# नयाँ विद्युतिय प्लेटफर्म प्रणाली सञ्चालन निर्देशिका

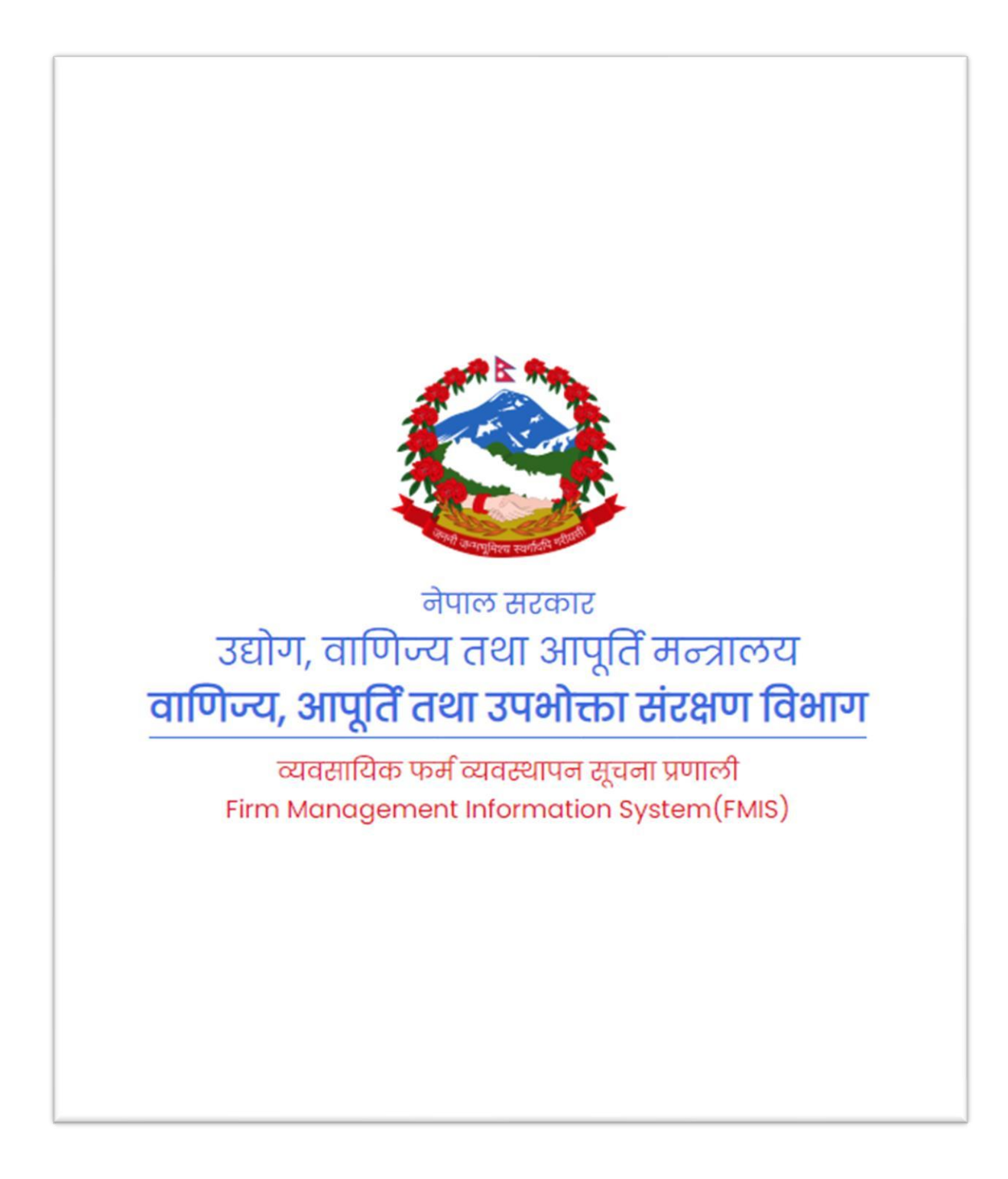

### नयाँ विद्युतिय प्लेटफर्म सुचीकृत गर्न (Username) कसरी दर्ता गर्ने ?

सर्वप्रथम यस विभागको वेवसाईट doc.gov.np मा गएर फर्म तथा कम्पनीको अनलाइन सेवा

#### लेखेको बटन थिच्ने ।

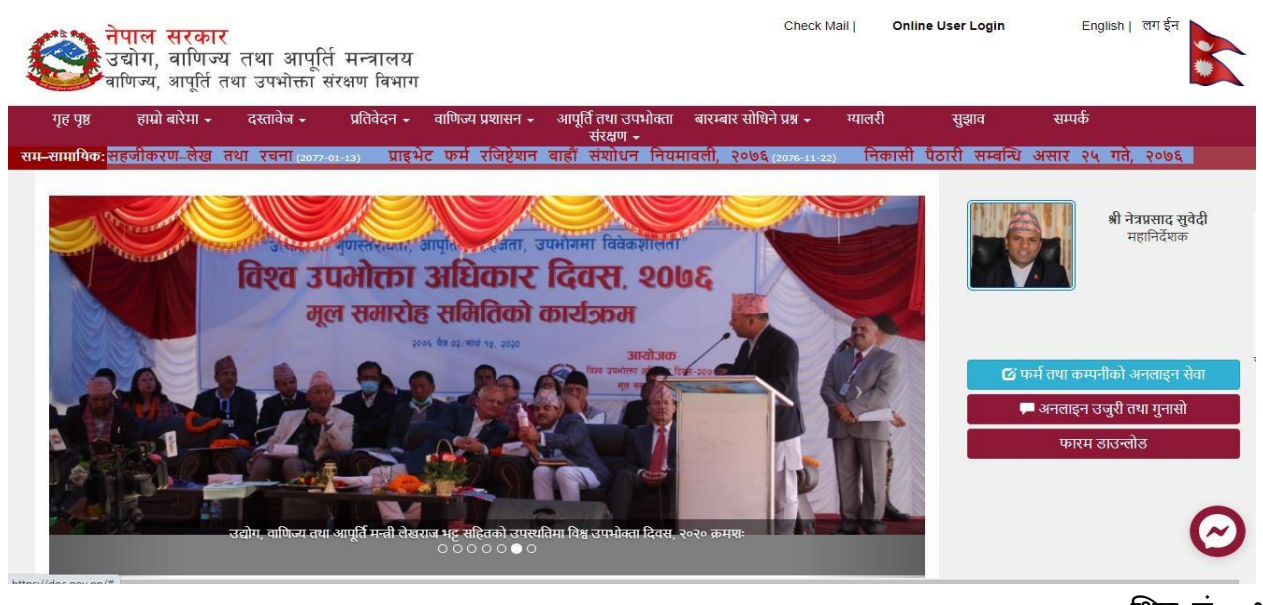

थित्र नं - १

• चित्र नं- १ अनुसार निर्देशन पालना गरे पनि तपाइव चित्र नं- २ मा झै User Login Firm जानु हुन्छ ।

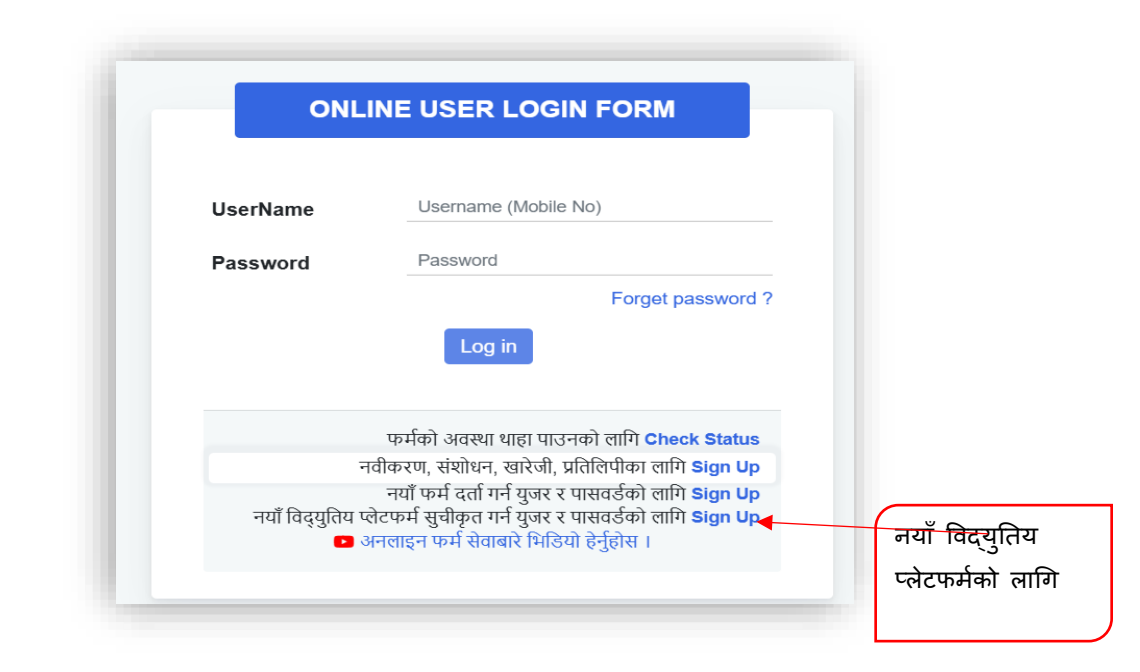

चित्र नं- २

 चित्र नं. २ अनुसार नयाँफर्म दर्ताका लागि प्रयोग कर्ता बनाउने निर्देशन पालना गरे पनि चित्र नं. ३ अनुसारको अनलाइन फाराम देखा पर्छ र सो फाराम भरेर <u>I am not a robot</u> लेखेकोमा थिच्नु पर्दछ । त्यसपछि सोधिएअनुसारको चित्र छानेर Verify लेखेको थिच्नु पर्छ र Register गर्नुपर्छ ।

| Email :            | sagar@gmail.com                    |
|--------------------|------------------------------------|
| MobileNo :         | 9815600000                         |
| Password :         | ••••••                             |
| Confirm Password : |                                    |
| V I'm not a        | robot reCAPTCHA<br>Privacy - Terms |
| 1                  | Register                           |

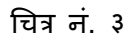

चित्र नं. ३ को प्रक्रिया पुरा गरेपनि तपाइले राख्नु भएको मोवाइल नं. मा OTP (One Time Password) आउछ । सो OTP राखेर तपाइको अनुरोधको प्रथम चरणको Verification हुन्छ ।

### नयाँ विद्युतिय प्लेटफर्म कसरी सुचीकृत गर्ने ?

• युजर बनाएर लगइन सफल भए पछि तल चित्र नं. ४ मा देखाएको पेजमा प्रवेश हुन्छ ।

| नाम जाँच गर्नुहोस                                                |                                                                                                    |            |
|------------------------------------------------------------------|----------------------------------------------------------------------------------------------------|------------|
| प्राईभेट े साझेदारी े कम्पनी (प्रा.ली.) े <mark>इ-कमर्स अ</mark> | <mark>दराज सेतर सेन्टब्<br/>(Space, दुख ,दिर्घ, र, एण्ड राखेको आधारमा सिस्टमते नाम दिएमा त्यसताई विभागते अस्विकृत गर्न सक्नेछ ।)</mark> | ् खोण्रहोस |
| फर्म लिस्ट   Messages   कार्य स्थिति   जानाकारी                  |                                                                                                    |            |

चित्र नं. ४

 चित्र नं. ४ मा देखिएको पेजमा गएर ई-कमर्स मा टिक गरि आफुले चाहेको नाम टाइप गरि खोज्नुहोस
 भन्ने बटन थिच्नुहोस । यदि तपाईले चाहेको नाम सिष्टमा भेटिएन भने चित्र नं. ७ देखिए जस्तो इ-कमर्स रजिष्टर बटन देखिने छ ।

| रेपाल सरकार<br>उद्योग, बाणिज्य तथा आपूर्ति मन्त्रालय<br>बाणिज्य, आपूर्ति तथा उपभोक्ता संरक्षण विभाग |                                | वाणिज्य, आपूर्ति तथा उपभोक्ता संरक्षण विभाग 🧯 |
|----------------------------------------------------------------------------------------------------|--------------------------------|-----------------------------------------------|
| नाम जाँच गर्नुहोस                                                                                   |                                |                                               |
| प्राईभेट ः साझेदारी ः कम्पनी (प्रा.ती.) ः <mark>इ-कमर्स क</mark>                                    | दराज सेलर सेन्टर<br>No results | _0_ સોપ્રણેસ                                  |
| ू <del>+ इ. कमर्स रजिष्टर</del><br>फर्म लिस्ट   Messages   कार्य स्थिति   जानाकारी                  |                                |                                               |
| फर्म लिस्ट   Messages   कार्य स्थिति   जानाकारी                                                     |                                |                                               |

चित्र नं. ५

चित्र नं. ७ देखिएको ई-कमर्स बटन क्लिक गरेर नयाँ ई-कमर्स फर्म सुचिकरण दर्ता फारमको पेजमा जान सक्नुहूनेछ ।

नोट ः यसरी आफ्नो नयाँ फर्म वा कम्पनीको नाम राख्दा ह्रस्व, दीर्घ को विचार गरेर फर्मको नाम राखेर खोज्नु पर्दछ ।

### ई-कमर्स पोर्टल दर्ता फारम

तल चित्रमा देखाईका फिल्डहरु भरेर तथा आवश्यक कागजातहरु अपलोड गरेर समिट बटन क्लिक गर्नुहोस ।

## ई-कमर्स पोर्टलको विवरण

| 1 दर्ता विवरण $ ightarrow$ 2 सञ्चालकको पुरा विवरण $ ightarrow$ 3  | कागजातहरु                                                         |                                                            |
|-------------------------------------------------------------------|-------------------------------------------------------------------|------------------------------------------------------------|
| मिति<br>२०८२-०३-०९                                                |                                                                   |                                                            |
| फमका नाम(नेपालामा) (आनवाय ) :<br>दराज सेलर सेन्टर                 | v Hori TiH(03/01H)[3 Hol(4'):       ✓     Daraj Seller Center     |                                                            |
| दर्ता भएको निकाय (अनिवार्य ") :                                   | दर्ता न.(अनिवार्य ") :                                            |                                                            |
| <b>प्रदेश</b> (अनिवार्य ') :<br>थागमती प्रदेश                     | <b>फर्मको जिल्ला (<sub>अनिवार्थ</sub> ') :</b><br>🗸 काठमाण्डी 🗸 🗸 | <b>गा.पा/ न.पा (अनिवार्य ') :</b><br>गा.पा/ न.पा छाद्रुहोस |
| वार्ड नं :(अनिवार्य *) :                                          | गाँउ/टोल/शहर:(अनिवार्य ') :                                       |                                                            |
| <b>उद्देश्य (अनिवार्थ ') :</b><br>सूचीमा आधारित विद्युतिय व्यापार | फोन न. :<br>~                                                     | मोवाईल(अनिवार्य *) :                                       |
| प्यान/भ्याट न. :                                                  | ईमेल :                                                            | व्यवसाय गर्ने विद्रुपुतिय प्लेटफर्म :                      |
| व्यवसायको स्पष्ट विवरण:(अनिवार्थ *) :                             |                                                                   |                                                            |
|                                                                   |                                                                   |                                                            |
| मुख्य पृष्ठमा जानुहोस                                             |                                                                   | Next                                                       |

### सञ्चालकहरुको व्यक्तिगत विवरण

| इ-कमर्स फर्म दर्ता फारम                   |                          |             |                       |        |            | मुर        | ख्य पृष्ठमा जानुहोस |
|-------------------------------------------|--------------------------|-------------|-----------------------|--------|------------|------------|---------------------|
| 🗸 दर्ता विवरण 🔶 2                         | सञ्चालकको पुरा विवरण 🗦 3 | कागजातहरु   |                       |        |            |            |                     |
| <b>फर्मको प्रकार(अनिवार्य *) :</b><br>एकल |                          | ~           |                       |        |            |            |                     |
| सि.नं नाम                                 | ठेगाना                   | नागरिकता नं | नागरिकता प्राप्त मिति | जिल्ला | बुवाको नाम | बाजेको नाम | •                   |
| 1                                         |                          |             | yyyy-mm-dd            | select | ~          |            |                     |
| श्वाखाहरुको पुरा विवरण                    |                          |             |                       |        |            |            |                     |
| सि.नं नाम                                 |                          |             | ठेगाना                |        | सम्पर्क न. |            | •                   |
| 1                                         |                          |             |                       |        |            |            |                     |
| कैफियत :                                  |                          |             |                       |        |            |            |                     |
|                                           |                          |             |                       |        |            |            |                     |
|                                           |                          |             |                       |        |            |            |                     |
|                                           |                          |             |                       |        |            |            | h                   |
| Previous                                  |                          |             |                       |        |            |            | Next                |

|       |    |   |   |   | _ |
|-------|----|---|---|---|---|
| आवश्व | यक | क | 9 | 9 | Ы |

| इ-कमर्स फर्म दर्ता फारम                                                                |                                                                                | मुख्य पृष्ठमा जानुहोस                                                                                              |
|----------------------------------------------------------------------------------------|--------------------------------------------------------------------------------|----------------------------------------------------------------------------------------------------|
| 🗸 दर्ता विवरण 🔿 🗸 सञ्चालकको पुरा विवरण 🔶 💈                                             | कागजातहरु                                                                      |                                                                                                    |
| निवेदन (अभिवार्य ') :<br>Choose File No file chosen                                    | कम्पनी फर्म दर्ता प्रमाणपत्र (अभिवार्ष ') :<br>Choose File No file chosen      | सञ्चालकहरुको नेपाली नागरिकताको प्रमाणित प्रतिलिपि (अभिवार्य सबे साझेदारक)<br>PDF') :<br>Choose File No file chosen |
| प्यान /भ्याट दर्ता प्रमाणपत्रको प्रतिसिपि (अनिवार्य *) :<br>Choose File No file chosen | गत आ.व को करचुक्ताको प्रमाणपत्र (अभिवर्ष PDF*) :<br>Choose File No file chosen | गत आ.व को कम्पनी अद्यावधिक गरेको पत्र(अभिवार्य PDF*) :<br>Choose File No file chosen                               |
| सम्बन्धित निकायको स्विकृत पत्र :<br>Choose File No file chosen                         |                                                                                |                                                                                                    |
| Previous                                                                               |                                                                                | Submit                                                                                                    |

फाराममा सोधिएका सम्पूर्ण आवश्यक विवरण भरेर भरेर तथा आवश्यक कागजातहरु अपलोड गरेर समिट बटन क्लिक गरि विभागमा ई-कमर्स पोर्टलको लागि सुचिकरणको प्रक्रिया अगाडि बढाउन सक्नुहून्छ ।

#### युजर ड्यासवोर्ड

| <u>फर्म लिस्ट</u> | फर्म लिस्ट   Messages   कार्य स्थिति   जानाकारी |                        |                         |                            |                                |                  |                                     |                  |                  |                    |
|-------------------|-------------------------------------------------|------------------------|-------------------------|----------------------------|--------------------------------|------------------|-------------------------------------|------------------|------------------|--------------------|
| दर्ता<br>मिति     | रजिष्ट्रेसन<br>नम्बर                            | रजिष्ट्रेसन<br>कार्यलय | वा.रजिष्ट्रेसन<br>नम्बर | फर्मको नाम                 | फर्मको नाम<br>अंग्रेजीमा       | फर्मको<br>ठेगाना | उद्देश्य                            | फर्मको<br>प्रकार | सञ्चालकको<br>नाम | कैफियत             |
| 2082-03-<br>08    | 121212                                          | बाणिज्य विभाग          | ११८९९                   | जेलवेल इनोभेसन<br>प्रा.ली. | Xelwel Innovation<br>Pvt. Ltd. | कलन्कि           | सूचीमा आधारित विद्रयुतिय<br>व्यापार | एकल              | सुजन कुवर        | अनलाइ<br>व्यबसाय . |
|                   |                                                 |                        |                         |                            |                                |                  |                                     |                  |                  |                    |

नोट ः फाराम भर्दा फर्म, प्रोप्राइटरको विवरण र आवश्यक कागजात समेत अपलोड गरि पठाउनु पर्नेछ । विवरण नखुलेमा वा कागजात नमिलेमा विभागले अस्वीकृत गर्न सक्नेछ । स्वीकृत, अस्वीकृत भएको जानाकारी एस.एम.एस., युजर इयासवोर्ड मध्ये कुनै एक वा दुवै माध्यमबाट गराउन सक्नेछ ।

#### <u>आवश्यक जानकारी</u>

- तपाईको फर्मको विवरण तपाईको युजर नेम र पासवर्ड प्रयोग गरि हेर्न मिल्ने भएकाले त्यसलाई सुरक्षित राख्ने जिम्मेवारी तपाई स्वयमकै रहनेछ ।
- तपाईले अनलाईनबाट गर्नु भएको अनुरोध विभागका कर्मचारी बाट भए पश्चात तपाइको मा सुचना जानेछ ।
- तपाइले गर्नु भएको अनुरोध कुनै विदाको दिनमा परेछ भने त्यो अनुरोध अफिस सञ्चालन भएपछि मात्र हेरिने छ ।

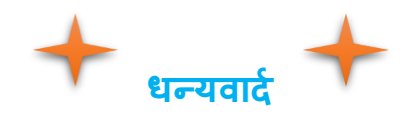